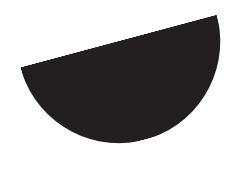

## How to Import the Marketing Calendar to Outlook

- 1. Click here to download the calendar
- 2. Open up your Outlook app
- 3. Click the Organise tab to create a New Calendar (top left corner)

| ●●●                                                                                                    |                                 |                             | Calendar                  |                                                  |                            | Q Search           |                       |
|----------------------------------------------------------------------------------------------------|---------------------------------|-----------------------------|---------------------------|--------------------------------------------------|----------------------------|--------------------|-----------------------|
| Home <b>Organize</b> Tools                                                                                                    |                                 |                             |                           |                                                  |                            |                    | 0                     |
| New Calendar Categories Day                                                                                                    | Work Week Month                 | Color Overlay Time<br>Scale | Grid List Open S<br>Caler | hared Calendar Folde<br>ndar Permissions Propert | er Sync<br>Folder          |                    |                       |
| <ul> <li>January 2019</li> </ul>                                                                                                    | <ul><li>Image: Januar</li></ul> | y 2019                      |                           | Sydney, Austra                                   | lia\$ 🔅 Today<br>28°C/22°C | Tomorrow 29°C/22°C | Saturday<br>31°C/20°C |
| Su M Tu W Th F Sa                                                                                                    | Sunday                          | Monday                      | Tuesday                   | Wednesday                                        | Thursday                   | Friday             | Saturday              |
| 6 7 8 9 10 11 12                                                                                                    | 30                              | 31                          | 1                         | 2                                                | 3                          | 4                  | 5                     |
| 13         14         15         16         17         18         19           20         21         22         23         24         25         26           27         28         29         30         31         1         2 |                                 | New Year's                  | New Year's                |                                                  |                            |                    |                       |
| 🔘 Calendar                                                                                                    |                                 |                             |                           |                                                  |                            |                    |                       |
| Australia holidays                                                                                                    | 6                               | 7                           | 9                         | 9                                                | 10                         | 11                 | 12                    |
| Birthdays                                                                                                    | 0                               | 7                           | 0                         | 9                                                | 10                         | 11                 | 12                    |
|                                                                                                    | 13                              | 14                          | 15                        | 16                                               | 17                         | 18                 | 19                    |
|                                                                                                    | 20                              | 21                          | 22                        | 23                                               | 24                         | 25                 | 26                    |
|                                                                                                    | 27                              | 28                          | 29                        | 30                                               | 31                         | 1                  | Australia             |
|                                                                                                    |                                 | Australia Day               | 23                        | 50                                               | 01                         | 1                  | 2                     |

6/12-16 CHIPPEN ST, CHIPPENDALE, NSW 2008 HELLO@DISTILAGENCY.COM ABN 12 607 762 729

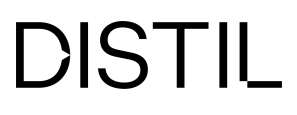

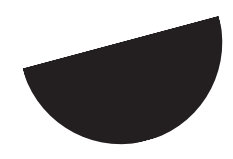

4. Rename this untitled calendar as "Marketing Calendar"

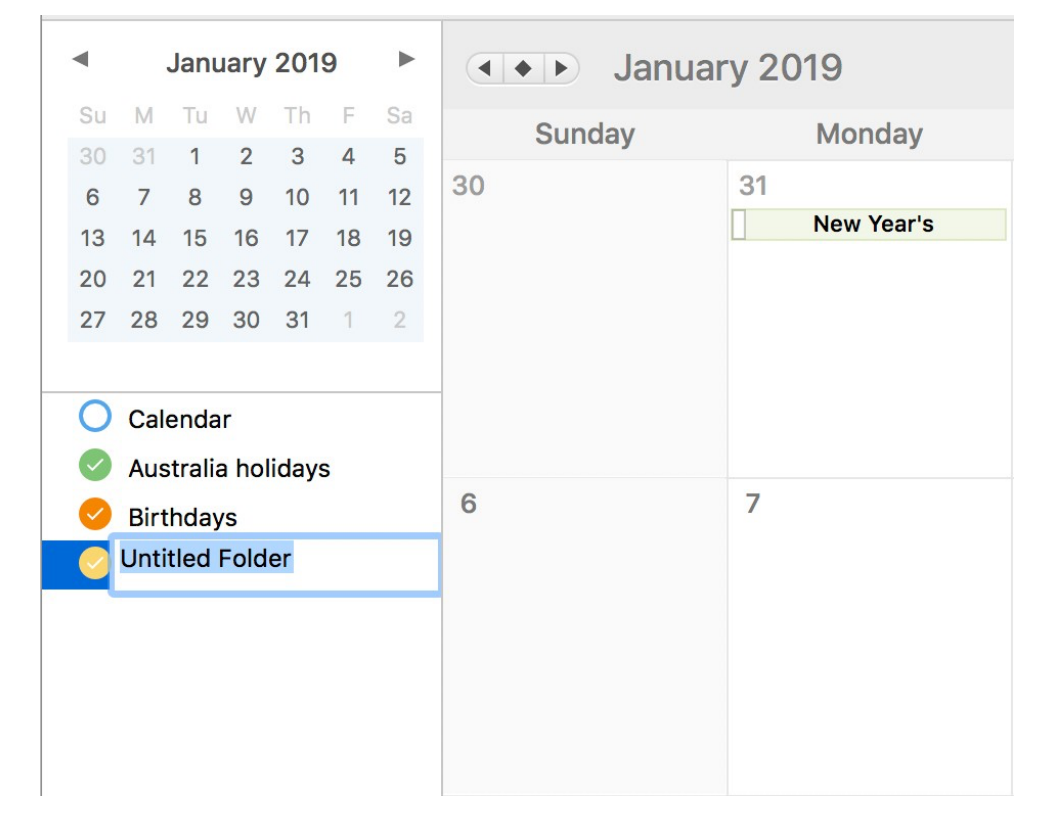

5. Drag the .ics file onto the Marketing Calendar tab on the left hand side

| Normal Organiza       Tools       Control Tools       Control Tools       Controols       Control Tools                                                                                                    | ●●● 🖬 ち 🗟 😫                                                                                        | Calendar        |                             |                          |                      |                            |                        |                     |
|----------------------------------------------------------------------------------------------------|----------------------------------------------------------------------------------------------------|-----------------|-----------------------------|--------------------------|----------------------|----------------------------|------------------------|---------------------|
| • January 2019       • January 2019       • Sydney, Australia       • Description       • Description       • Descriprescription       • Description <th< th=""><th>Home Organize Tools</th><th>Work Week Month</th><th>Color Overlay Time<br/>Scale</th><th>Grid List Open S<br/>Cale</th><th>hared Calendar Folde</th><th>ar Sync<br/>Folder</th><th></th><th>0</th></th<>                                                                                                    | Home Organize Tools                                                                                | Work Week Month | Color Overlay Time<br>Scale | Grid List Open S<br>Cale | hared Calendar Folde | ar Sync<br>Folder          |                        | 0                   |
| Sunday         Monday         Tuesday         Wednesday         Thursday         Friday         Saturday         Saturday         S                                                                                                    |                                                                                                    | I I Janua       | ry 2019                     |                          | Sydney, Austra       | lia 🗘 🐇 Today<br>25°C/19°C | Can Tomorrow 24°C/18°C | Friday<br>26°C/19°C |
| 6       7       8       9       0       1       1       2       3       4       5         10       14       15       10       1       10       1       10       1       10       1       10       1       10       10       11       12       10       10       10       10       10       10       10       10       10       10       10       10       10       10       10       10       10       10       10       10       10       10       10       10       10       10       10       10       10       10       10       10       10       10       10       10       10       10       10       10       10       10       10       10       10       10       10       10       10       10       10       10       10       10       10       10       10       10       10       10       10       10       10       10       10       10       10       10       10       10       10       10       10       10       10       10       10       10       10       10       10       10       10       10                                                                                                    | Su M Tu W Th F Sa<br>30 31 1 2 3 4 5                                                               | Sunday          | Monday                      | Tuesday                  | Wednesday            | Thursday                   | Friday                 | Saturday            |
| Australia bolicays         Image: market in the second second | 6 7 8 9 10 11 12<br>13 14 15 16 17 18 19<br>20 21 22 23 24 25 26<br>27 28 29 30 31 1 2<br>Calendar | 30              | 31<br>New Year's            | 1 New Year's             | 2                    | 3                          | 4                      | 5                   |
| Birthday       6       7       8       9       10       11       12         ISSEMarkation       13       14       15       16       17       18       19         20       21       22       23       24       25       26         Image: Solution and control       29       30       31       1       2         Image: Solution and control       29       30       31       1       2                                                                                                    | Australia holidays                                                                                 |                 |                             |                          | -                    |                            |                        |                     |
| 13       14       15       16       17       18       19         20       21       22       23       24       25       26         20       21       22       30       31       1       2         20       28       29       30       31       1       2         Image: State State Stat                                                                                                    | SDS Marketing<br>Calendar.ics                                                                      | 6               | 7                           | 8                        | 9                    | 10                         | 11                     | 12                  |
| 20       21       22       23       24       25       26         4ustralia       2       28       29       30       31       1       2         Image: Square       Square       29       30       31       1       2       2                                                                                                    |                                                                                                    | 13              | 14                          | 15                       | 16                   | 17                         | 18                     | 19                  |
| 27 28 29 30 31 1 2 2                                                                                                    |                                                                                                    | 20              | 21                          | 22                       | 23                   | 24                         | 25                     | 26                  |
| 27 28 29 30 31 1 2<br>Australia Day<br>□ □ □ □ □ □ □ □ □ □ □ □ □ □ □ □ □ □ □                                                                                                     |                                                                                                    |                 |                             |                          |                      |                            |                        | Australia           |
|                                                                                                    |                                                                                                    | 27              | 28<br>Australia Day         | 29                       | 30                   | 31                         | 1                      | 2                   |
|                                                                                                    | S 🖬 x² 🛱 🖓                                                                                         |                 |                             |                          |                      |                            |                        |                     |

6/12-16 CHIPPEN ST, CHIPPENDALE, NSW 2008 HELLO@DISTILAGENCY.COM ABN 12 607 762 729

DISTIL

![](_page_2_Picture_0.jpeg)

 Hey presto, your calendar has appeared!
 You can toggle it on/off & change the colour on the left.
 Double click an event to edit the details, including customising/ removing alerts.

![](_page_2_Figure_2.jpeg)

6/12-16 CHIPPEN ST, CHIPPENDALE, NSW 2008 HELLO@DISTILAGENCY.COM ABN 12 607 762 729

![](_page_2_Picture_4.jpeg)

![](_page_3_Picture_0.jpeg)

## How to Import the Marketing Calendar to Mac's Calendar App

- 1. Click here to download the calendar
- 2. Open up your Calendar app
- 3. Drag the .ics file onto the calendar like this:

| Calendars +                                                                                                    |           |      | Day Week | Month Year                      |     |       | 2 Search  |
|----------------------------------------------------------------------------------------------------|-----------|------|----------|---------------------------------|-----|-------|-----------|
| On My Mac Home                                                                                                    | January 2 | 2019 |          |                                 |     |       | < Today > |
| Work                                                                                                    | Sun       | Mon  | Tue      | Wed                             | Thu | Fri   | Sat       |
| Other<br>Birthdays<br>Siri Found in Apps                                                                                                    | 23        | 24   | 25       | 26                              | 27  | 28    | 29        |
|                                                                                                    |           | 31   | 1 Jan    | 2                               | 3   | 4     | 5         |
|                                                                                                    | 6         | 7    | 8        | SDS Marketing 9<br>Calendar.ics | 10  | 11    | 12        |
|                                                                                                    | 13        | 14   | 15       | 16                              | 17  | 18    | 19        |
| < February 2019 >                                                                                                    | 20        | 21   | 22       | 23                              | 24  | 25    | 26        |
| S         M         T         W         T         F         S           27         28         29         30         31         1         2           3         4         5         6         Q2         8         9           10         11         12         13         14         15         16           17         18         19         20         21         22         23           3         4         5         27         28         1         2           3         4         5         27         28         1         2 | 27        | 28   | 29       | 30                              | 31  | 1 Feb | 2         |

This pop-up will appear. You can sync it to one of your existing calendars, but we recommend selecting New Calendar, as this will enable the marketing calendar to be easily toggled on/off.

| Add event                                                                                          |              |        |  |  |  |
|----------------------------------------------------------------------------------------------------|--------------|--------|--|--|--|
| Adding a new event<br>This calendar contains a new event. Please select a<br>destination calendar: |              |        |  |  |  |
| ·                                                                                                  | VVOIK        |        |  |  |  |
|                                                                                                    | New Calendar | Cancel |  |  |  |

6/12-16 CHIPPEN ST, CHIPPENDALE, NSW 2008 HELLO@DISTILAGENCY.COM ABN 12 607 762 729

DISTIL

![](_page_4_Picture_0.jpeg)

4. Click OK and abracadabra, there's your calendar!

You can toggle it on/off & change the colouron the left.

Double click an event to edit the details, including customising/removing alerts.

![](_page_4_Figure_4.jpeg)

6/12-16 CHIPPEN ST, CHIPPENDALE, NSW 2008 HELLO@DISTILAGENCY.COM ABN 12 607 762 729

![](_page_4_Picture_6.jpeg)